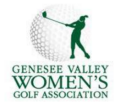

## GVWGA: How to use the Golf Genius Sign-Up feature to Register for Tournaments in 2025 Player Signup Process:

We will be using the golf genius League sign-up feature this year. Here is the new process:

|    | Instructions:                                                                                                    | Examples:                                                                                                    |
|----|----------------------------------------------------------------------------------------------------|----------------------------------------------------------------------------------------------------|
| 1. | Barbie Huckle, our Tournament Coordinator, will be<br>sending out the Tournament Round Invitations approx.<br>30 days prior to the tournament which will <b>Open the</b><br><b>sign-up process</b> . The email will include the<br>tournament registration form.                                                                                                    | Sample Tournament Invitation Sign-up Email – part 1           Batter's remain         Registration is now open for the Victor Hills Tournament, scheduled for Friday, August 30th, 9:30AM shotgun. 4 person           2 bestball.         Please make your check out to GVWGA for \$38, and           print this email with registration form and send to .         Mail to:           Luisa Sam / Sylvia Franz         14 Patera Avenue           Fairport, New York         Fairport, New York |
| 2. | Players can sign up <i>via email invitations</i> or <i>via the</i><br><i>portal.</i> When viewing the invitation email, the player<br>can respond by clicking "Playing" or "Not Playing" (as<br>shown to the right =>). As long as sign-ups are open,<br>a player can always go back to the email invitation and<br>change their response <b>until the sign-up process</b><br><b>Closes 2 weeks before the tournament</b> . This adds<br>you to the Tournament in Golf Genius. (see <b>sample</b><br><b>email</b> in 3 parts on pages 1 and 2) | Sample Tournament Invitation Sign-up Email – part 3         Hello Elizabeth,         You can accept or decline the invitation through the buttons below.         Playing       Not Playing                                                                                                    |

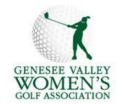

## GVWGA: How to use the Golf Genius Sign-Up feature to Register for Tournaments in 2025

| Instructions:                                                                                                    | Examples:                                                                                                    |
|----------------------------------------------------------------------------------------------------|----------------------------------------------------------------------------------------------------|
| <ul> <li><u>League Portal:</u> Once a player clicks an option, they will be taken to the portal, asking to confirm their selection (as shown to the right =&gt;)</li> <li>If a <u>participation limit</u> has been exceeded, the player will receive a notification that they have been waitlisted.</li> </ul>                                                                                                    | s Tee Sheets 1 Results > Player Statistics<br>Confirm signup for Get Acquainted Tournament at Island Oaks (Sat, May 10).<br>Confirm Playing<br>Cancel |
| <ul> <li>3. Players will still need to pre-pay for the tournament during the 2 week "sign-up window" by:</li> <li>a. either printing the email and filling in the registration information and mail with their check to the <u>Tournament chair</u> for each tournament, OR</li> <li>b. emailing the registration form to the tournament chair with the necessary information and sending payment from your bank to the <u>Tournament chair</u>.</li> <li>NOTE: this step also needs to be completed before the sign-up process Closes.</li> </ul> | Sample Tournament Invitation Sign-up Email – part 2         Player:         Playing Partner:         If possible, Pair me with:                       |
|                                                                                                    | Check sent from my Bank<br>Thank You for your cooperation                                                                                             |

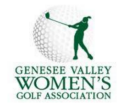

## GVWGA: How to use the Golf Genius Sign-Up feature to Register for Tournaments in 2025

| Instructions:                                                                                                    | Examples:                                                                                                    |
|----------------------------------------------------------------------------------------------------|----------------------------------------------------------------------------------------------------|
| <ol> <li>Sign up other members or guests (if<br/>allowed): When selecting this option, you can add<br/>other member(s) to play in your group. If you select<br/>"Playing with Host?", the additional member will</li> </ol>                                              | Home ~       Events       Tee Sheets 0       Results ~       Player Statistics       C* -         We have recorded your registration for the round Get Acquainted Tournament at Island Caks (Sat, May 10).<br>You are now playing in the round.       *       Sign up other members |
| be in the same pairing group. (You are the Host)                                                                                                    | Signed Up Hazelden, Judy Cannot Play                                                                                                    |
| <ol> <li>Send a message to the manager: You can send an<br/>optional message to the golf genius tournament<br/>manager from the sign-up email.</li> </ol>                                                                                                    | Add Another Member                                                                                                    |
| <ul> <li>NOTE: In addition to the confirmation message, players will also receive confirmation emails when they sign up or cancel for a round.</li> <li>The RED "Cannot Play" button is to be used if you signed up a Member and now they can no longer play.</li> </ul> |                                                                                                    |

For technical support, please email *gvwga.webteam@gmail.com*.